# **Fred Meyer**

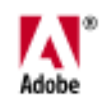

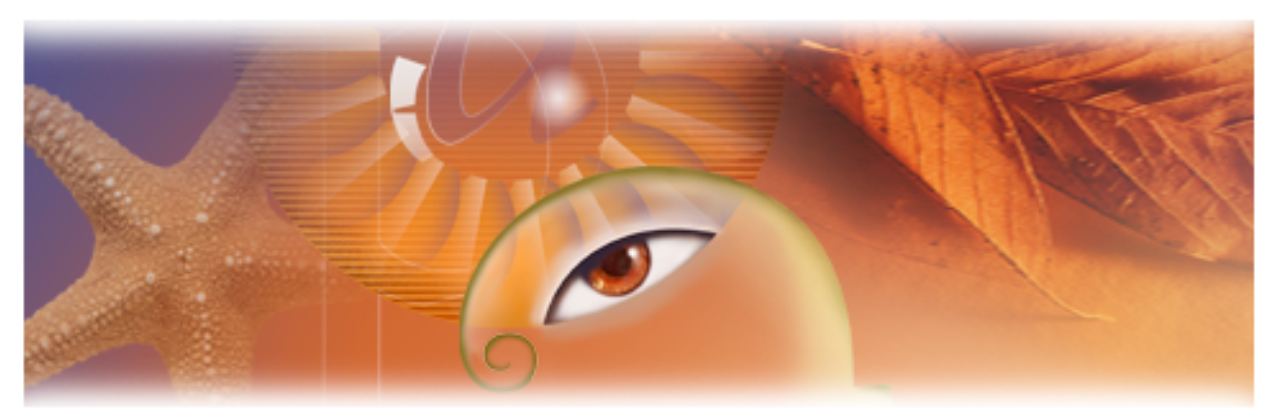

# Adobe<sup>®</sup> Photoshop<sup>®</sup>6.0 Crash Course

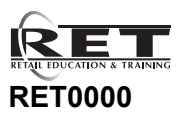

version 1 March 2007

Copyright © 2007 Fred Meyer Stores. All rights reserved. No part of this document may be reproduced in any form without the written permission of the copyright owner.

Author: JMM Q:\Department\Photoshop\doc\photoshop\_cover.fm

# **Table of Contents**

| Introduction1-2Exercises and Assignments1-2Principles of Graphics1-3Important Concepts1-3Getting to know Photoshop1-7The Photoshop Screen1-7Tool Dox1-8Tool Options Bar1-8Navigator palette1-9Colors palette1-10History palette1-11Layers palette1-11Character palette1-12Color Modes1-12Color Modes1-12Color Modes1-12Color Modes1-12Color Modes1-12Color Modes1-14Selections & Basic Image Editing2-1Selection Tools2-2Modifying and Canceling Selections2-4Selection Tools2-2Modifying and Canceling Selections2-4Selection Tools2-10Color Modes2-10Color Adjustment2-10Color Adjustment2-10Color Adjustment2-11Selecting Color2-14Miscellancous Effects Options2-15Paint and Art Tools2-16Filters2-17Miscellancous Effects Options2-19Assignments2-10Color2-19Assignments2-10Color2-16Filters2-17Color Adjustment2-17Color Adjustment2-16Selecting Color2-14Selecting Color2-15Selecting Color <th>Principles of Graphics</th> <th>1-1</th> | Principles of Graphics                                                                                                    | 1-1                               |
|----------------------------------------------------------------------------------------------------|----------------------------------------------------------------------------------------------------|-----------------------------------|
| Exercises and Assignments1-2Principles of Graphics1-3Important Concepts1-3Getting to know Photoshop1-7The Photoshop Screen1-7Toolbox1-8Tool Options Bar1-8Viewing the Image1-8Navigator palette1-9Colors palette1-10History palette1-11Layers palette1-12Important Menu Items & Keyboard Shortcuts1-13Assignment1-14Selections & Basic Image Editing2-1Selection Tools2-2Modifying and Canceling Selections2-4Selection Quisment2-10Color Modes2-10Color Modes2-10Color Modes2-10Kelexing2-14Image Resizing2-15Paint and Art Tools2-16Filters2-17Miscellaneous Effects Options2-18View2-19Assignments2-19                                                                                                    | Introduction                                                                                                    |                                   |
| Principles of Graphics1-3Important Concepts1-3Getting to know Photoshop1-7The Photoshop Screen1-7Toolbox1-8Tool Options Bar1-8Viewing the Image1-8Navigator palette1-9Colors palette1-10History palette1-11Layers palette1-11Character palette1-12Color Modes1-12Important Menu Items & Keyboard Shortcuts1-13Assignment2-1Selections & Basic Image Editing2-2Modifying and Canceling Selections2-2Modifying and Canceling Selections2-4Selection Options bar2-5After Defining a Selection2-7Basic Image Editing2-10Color Modes2-10Color Modes2-10Color Adjustment2-10Color Adjustment2-15Paint and Art Tools2-15Paint and Art Tools2-16Filters2-17Miscellaneous Effects Options2-18View2-19Assignments2-20                                                                                                    | Exercises and Assignments                                                                                                    | 1-2                               |
| Important Concepts1-3Getting to know Photoshop1-7The Photoshop Screen1-7Toolbox1-8Tool Options Bar1-8Tool Options Bar1-8Viewing the Image1-8Navigator palette1-9Colors palette1-10History palette1-11Layers palette1-12Color Modes1-12Important Menu Items & Keyboard Shortcuts1-13Assignment1-14Selections & Basic Image Editing2-1Selection Tools2-2Modifying and Canceling Selections2-4Selection Qptions bar2-5After Defining a Selection2-7Basic Image Editing2-10Color Adjustment2-10Color Adjustment2-10Selecting Color2-14Selecting Color2-10Color Adjustment2-10Selecting Color2-14Selecting Color2-14Selecting Color2-16Filters2-16Filters2-17Miscellaneous Effects Options2-18View2-19Assignments2-20                                                                                                    | Principles of Graphics                                                                                                    |                                   |
| Getting to know Photoshop1-7The Photoshop Screen1-7Toolbox1-8Tool Options Bar1-8Viewing the Image1-8Navigator palette1-9Colors palette1-10History palette1-11Layers palette1-11Character palette1-12Color Modes1-12Important Menu Items & Keyboard Shortcuts1-13Assignment1-14Selections2-2Selection Tools2-2Selection Tools2-4Selection Options bar2-5After Defining a Selection2-7Basic Image Editing2-10Color Modes2-10Color Modes2-10Color Adjustment2-10Color Adjustment2-10Color Adjustment2-11Selecting Color2-14Image Resizing2-15Paint and Art Tools2-16Filters2-16Filters2-17Miscellaneous Effects Options2-18View2-19Assignments2-20                                                                                                    | Important Concepts                                                                                                    | 1-3                               |
| The Photoshop Screen1-7Toolbox1-8Tool Options Bar1-8Tool Options Bar1-8Viewing the Image1-8Navigator palette1-9Colors palette1-10History palette1-11Layers palette1-11Color Modes1-12Color Modes1-12Important Menu Items & Keyboard Shortcuts1-13Assignment1-14Selections & Basic Image Editing2-1Selection Tools2-2Modifying and Canceling Selections2-4Selection Options bar2-5After Defining a Selection2-7Basic Image Editing2-10Color Modes2-10Color Modes2-10Selecting Color2-14Image Resizing2-15Paint and Art Tools2-16Filters2-17Miscellaneous Effects Options2-18View2-19Assignments2-20                                                                                                    | Getting to know Photoshop                                                                                                    |                                   |
| Toolbox1-8Tool Options Bar1-8Viewing the Image1-8Navigator palette1-9Colors palette1-10History palette1-11Layers palette1-11Character palette1-12Color Modes1-12Important Menu Items & Keyboard Shortcuts1-13Assignment1-14Selections2-2Selections2-2Selection Tools2-2Modifying and Canceling Selections2-4Selection Options bar2-5After Defining a Selection2-7Basic Image Editing2-10Color Modes2-10Color Modes2-10Selecting Color2-14Image Resizing2-15Paint and Art Tools2-16Filters2-16Filters2-17Miscellaneous Effects Options2-18View2-19Assignments2-20                                                                                                    | The Photoshop Screen                                                                                                    | 1-7                               |
| Tool Options Bar1-8Viewing the Image1-8Navigator palette1-9Colors palette1-10History palette1-11Layers palette1-11Character palette1-12Color Modes1-12Color Modes1-12Important Menu Items & Keyboard Shortcuts1-13Assignment1-14Selections & Basic Image Editing2-1Selections2-2Selection Tools2-2Selection Options bar2-2Selection Options bar2-5After Defining a Selection2-7Basic Image Editing2-10Color Modes2-10Color Modes2-10Color Modes2-10Color Modes2-10Color Modes2-10Color Modes2-10Color Modes2-10Color Modes2-10Color Adjustment2-15Paint and Art Tools2-16Filters2-17Miscellaneous Effects Options2-18View2-19Assignments2-20                                                                                                    | Toolbox                                                                                                    | 1-8                               |
| Viewing the Image1-8Navigator palette1-9Colors palette1-10History palette1-11Layers palette1-11Character palette1-12Color Modes1-12Important Menu Items & Keyboard Shortcuts1-13Assignment1-14Selections & Basic Image Editing2-1Selection Tools2-2Selection Tools2-2Modifying and Canceling Selections2-4Selection Options bar2-5After Defining a Selection2-7Basic Image Editing2-10Color Modes2-10Color Modes2-10Selecting Color2-14Image Resizing2-15Paint and Art Tools2-16Filters2-17Miscellaneous Effects Options2-18View2-19Assignments2-20                                                                                                    | Tool Options Bar                                                                                                    | 1-8                               |
| Navigator palette1-9Colors palette1-10History palette1-11Layers palette1-11Character palette1-12Color Modes1-12Important Menu Items & Keyboard Shortcuts1-13Assignment1-14Selections & Basic Image Editing2-1Selections2-2Selection Tools2-2Modifying and Canceling Selections2-4Selection Options bar2-5After Defining a Selection2-7Basic Image Editing2-10Color Adjustment2-11Selecting Color2-14Image Resizing2-15Paint and Art Tools2-16Filters2-17Miscellaneous Effects Options2-18View2-19Assignments2-10                                                                                                    | Viewing the Image                                                                                                    | 1-8                               |
| Colors palette1-10History palette1-11Layers palette1-11Character palette1-12Color Modes1-12Important Menu Items & Keyboard Shortcuts1-13Assignment1-14Selections & Basic Image Editing2-1Selections2-2Selection Tools2-2Modifying and Canceling Selections2-4Selection Options bar2-5After Defining a Selection2-7Basic Image Editing2-10Color Adjustment2-11Selecting Color2-14Image Resizing2-15Paint and Art Tools2-16Filters2-17Miscellaneous Effects Options2-18View2-19Assignments2-10                                                                                                    | Navigator palette                                                                                                    | 1-9                               |
| History palette1-11Layers palette1-11Character palette1-12Color Modes1-12Important Menu Items & Keyboard Shortcuts1-13Assignment1-14Selections & Basic Image Editing2-1Selections2-2Selection Tools2-2Modifying and Canceling Selections2-4Selection Options bar2-5After Defining a Selection2-7Basic Image Editing2-10Color Modes2-10Color Modes2-10Color Modes2-10Color Modes2-10Color Adjustment2-11Selecting Color2-14Image Resizing2-14Miscellaneous Effects Options2-18View2-19Assignments2-20                                                                                                    | Colors nalette                                                                                                    | 1-10                              |
| Layers palette1-11Character palette1-12Color Modes1-12Important Menu Items & Keyboard Shortcuts1-13Assignment1-14Selections & Basic Image Editing2-1Selections2-2Selection Tools2-2Modifying and Canceling Selections2-4Selection Options bar2-5After Defining a Selection2-7Basic Image Editing2-10Color Modes2-10Color Adjustment2-11Selecting Color2-14Image Resizing2-15Paint and Art Tools2-16Filters2-17Miscellaneous Effects Options2-18View2-19Assignments2-20                                                                                                    | History palette                                                                                                    |                                   |
| Character palette1-12Color Modes1-12Important Menu Items & Keyboard Shortcuts1-13Assignment1-14Selections & Basic Image Editing2-1Selections2-2Selection Tools2-2Modifying and Canceling Selections2-4Selection Options bar2-5After Defining a Selection2-7Basic Image Editing2-10Color Modes2-10Color Adjustment2-11Selecting Color2-14Image Resizing2-15Paint and Art Tools2-16Filters2-17Miscellaneous Effects Options2-18View2-19Assignments2-20                                                                                                    | Lavers palette                                                                                                    |                                   |
| Color Modes1-12Important Menu Items & Keyboard Shortcuts1-13Assignment1-14Selections & Basic Image Editing2-1Selections2-2Selection Tools2-2Modifying and Canceling Selections2-4Selection Options bar2-5After Defining a Selection2-7Basic Image Editing2-10Color Modes2-10Color Modes2-10Color Adjustment2-11Selecting Color2-14Image Resizing2-15Paint and Art Tools2-17Miscellaneous Effects Options2-18View2-19Assignments2-20                                                                                                    | Character palette                                                                                                    | 1-12                              |
| Important Menu Items & Keyboard Shortcuts1-13Assignment1-14Selections & Basic Image Editing2-1Selections2-2Selection Tools2-2Modifying and Canceling Selections2-4Selection Options bar2-5After Defining a Selection2-7Basic Image Editing2-10Color Modes2-10Color Adjustment2-11Selecting Color2-14Image Resizing2-15Paint and Art Tools2-16Filters2-17Miscellaneous Effects Options2-18View2-19Assignments2-20                                                                                                    | F F F                                                                                                    |                                   |
| Assignment1-14Selections & Basic Image Editing2-1Selections2-2Selection Tools2-2Modifying and Canceling Selections2-4Selection Options bar2-5After Defining a Selection2-7Basic Image Editing2-10Color Modes2-10Color Adjustment2-11Selecting Color2-14Image Resizing2-15Paint and Art Tools2-16Filters2-17Miscellaneous Effects Options2-18View2-19Assignments2-20                                                                                                    | Color Modes                                                                                                    |                                   |
| Selections & Basic Image Editing2-1Selections2-2Selection Tools2-2Modifying and Canceling Selections2-4Selection Options bar2-5After Defining a Selection2-7Basic Image Editing2-10Color Modes2-10Color Adjustment2-11Selecting Color2-14Image Resizing2-15Paint and Art Tools2-16Filters2-17Miscellaneous Effects Options2-18View2-19Assignments2-200                                                                                                    | Color Modes                                                                                                    |                                   |
| Selections & Basic Image Editing2-1Selections2-2Selection Tools2-2Modifying and Canceling Selections2-4Selection Options bar2-5After Defining a Selection2-7Basic Image Editing2-10Color Modes2-10Color Adjustment2-11Selecting Color2-14Image Resizing2-15Paint and Art Tools2-16Filters2-17Miscellaneous Effects Options2-18View2-19Assignments2-20                                                                                                    | Color Modes<br>Important Menu Items & Keyboard Shortcuts<br>Assignment                                                                                                    | 1-13                              |
| Selections2-2Selection Tools2-2Modifying and Canceling Selections2-4Selection Options bar2-5After Defining a Selection2-7Basic Image Editing2-10Color Modes2-10Color Adjustment2-11Selecting Color2-14Image Resizing2-15Paint and Art Tools2-16Filters2-17Miscellaneous Effects Options2-18View2-19Assignments2-20                                                                                                    | Color Modes                                                                                                    | 1-13<br>1-14                      |
| Selection Tools2-2Modifying and Canceling Selections2-4Selection Options bar2-5After Defining a Selection2-7Basic Image Editing2-10Color Modes2-10Color Adjustment2-11Selecting Color2-14Image Resizing2-15Paint and Art Tools2-16Filters2-17Miscellaneous Effects Options2-18View2-19Assignments2-20                                                                                                    | Color Modes<br>Important Menu Items & Keyboard Shortcuts<br>Assignment<br>Selections & Basic Image Editing                                                                                                    | 1-13<br>1-14<br><b>2-1</b>        |
| Modifying and Canceling Selections2-4Selection Options bar2-5After Defining a Selection2-7Basic Image Editing2-10Color Modes2-10Color Adjustment2-11Selecting Color2-14Image Resizing2-15Paint and Art Tools2-16Filters2-17Miscellaneous Effects Options2-18View2-19Assignments2-20                                                                                                    | Color Modes<br>Important Menu Items & Keyboard Shortcuts<br>Assignment<br>Selections & Basic Image Editing<br>Selections                                                                                                    | 1-13<br>1-14<br><b>2-1</b><br>2-2 |
| Selection Options bar2-5After Defining a Selection2-7Basic Image Editing2-10Color Modes2-10Color Adjustment2-11Selecting Color2-14Image Resizing2-15Paint and Art Tools2-16Filters2-17Miscellaneous Effects Options2-18View2-19Assignments2-20                                                                                                    | Color Modes<br>Important Menu Items & Keyboard Shortcuts<br>Assignment<br>Selections & Basic Image Editing<br>Selections<br>Selection Tools                                                                                                    |                                   |
| After Defining a Selection2-7Basic Image Editing2-10Color Modes2-10Color Adjustment2-11Selecting Color2-14Image Resizing2-15Paint and Art Tools2-16Filters2-17Miscellaneous Effects Options2-18View2-19Assignments2-20                                                                                                    | Color Modes<br>Important Menu Items & Keyboard Shortcuts<br>Assignment<br>Selections & Basic Image Editing<br>Selections<br>Selection Tools<br>Modifying and Canceling Selections                                                                                                    |                                   |
| Basic Image Editing2-10Color Modes2-10Color Adjustment2-11Selecting Color2-14Image Resizing2-15Paint and Art Tools2-16Filters2-17Miscellaneous Effects Options2-18View2-19Assignments2-20                                                                                                    | Color Modes<br>Important Menu Items & Keyboard Shortcuts<br>Assignment<br>Selections & Basic Image Editing<br>Selections<br>Selection Tools<br>Modifying and Canceling Selections<br>Selection Options bar                                                                                                    |                                   |
| Color Modes2-10Color Adjustment2-11Selecting Color2-14Image Resizing2-15Paint and Art Tools2-16Filters2-17Miscellaneous Effects Options2-18View2-19Assignments2-20                                                                                                    | Color Modes<br>Important Menu Items & Keyboard Shortcuts<br>Assignment<br>Selections & Basic Image Editing<br>Selections<br>Selection Tools<br>Modifying and Canceling Selections<br>Selection Options bar<br>After Defining a Selection                                                                                                    |                                   |
| Color Adjustment2-11Selecting Color2-14Image Resizing2-15Paint and Art Tools2-16Filters2-17Miscellaneous Effects Options2-18View2-19Assignments2-20                                                                                                    | Color Modes<br>Important Menu Items & Keyboard Shortcuts<br>Assignment<br>Selections & Basic Image Editing<br>Selections<br>Selection Tools<br>Modifying and Canceling Selections<br>Selection Options bar<br>After Defining a Selection<br>Basic Image Editing                                                                                                    |                                   |
| Selecting Color2-14Image Resizing2-15Paint and Art Tools2-16Filters2-17Miscellaneous Effects Options2-18View2-19Assignments2-20                                                                                                    | Color Modes<br>Important Menu Items & Keyboard Shortcuts<br>Assignment<br>Selections & Basic Image Editing<br>Selections<br>Selection Tools<br>Modifying and Canceling Selections<br>Selection Options bar<br>After Defining a Selection<br>Basic Image Editing<br>Color Modes                                                                                                    |                                   |
| Image Resizing2-15Paint and Art Tools2-16Filters2-17Miscellaneous Effects Options2-18View2-19Assignments2-20                                                                                                    | Color Modes<br>Important Menu Items & Keyboard Shortcuts<br>Assignment<br>Selections & Basic Image Editing<br>Selection Tools<br>Modifying and Canceling Selections<br>Selection Options bar<br>After Defining a Selection<br>Basic Image Editing<br>Color Modes<br>Color Adjustment                                                                                                    |                                   |
| Paint and Art Tools2-16Filters2-17Miscellaneous Effects Options2-18View2-19Assignments2-20                                                                                                    | Color Modes<br>Important Menu Items & Keyboard Shortcuts<br>Assignment<br>Selections & Basic Image Editing<br>Selections<br>Selection Tools<br>Modifying and Canceling Selections<br>Selection Options bar<br>After Defining a Selection<br>Basic Image Editing<br>Color Modes<br>Selecting Color                                                                                                    |                                   |
| Filters2-17Miscellaneous Effects Options2-18View2-19Assignments2-20                                                                                                    | Color Modes<br>Important Menu Items & Keyboard Shortcuts<br>Assignment<br>Selections & Basic Image Editing<br>Selection Tools<br>Selection Tools<br>Modifying and Canceling Selections<br>Selection Options bar<br>After Defining a Selection<br>Basic Image Editing<br>Color Modes<br>Color Adjustment<br>Selecting Color<br>Image Resizing                                                                                           |                                   |
| Miscellaneous Effects Options       2-18         View       2-19         Assignments       2-20                                                                                                    | Color Modes<br>Important Menu Items & Keyboard Shortcuts<br>Assignment<br>Selections & Basic Image Editing<br>Selection Tools<br>Selection Tools<br>Modifying and Canceling Selections<br>Selection Options bar<br>After Defining a Selection<br>Basic Image Editing<br>Color Modes<br>Color Adjustment<br>Selecting Color<br>Image Resizing<br>Paint and Art Tools                                                                    |                                   |
| View                                                                                                    | Color Modes<br>Important Menu Items & Keyboard Shortcuts<br>Assignment<br>Selections & Basic Image Editing<br>Selection Tools<br>Modifying and Canceling Selections<br>Selection Options bar<br>After Defining a Selection<br>Basic Image Editing<br>Color Modes<br>Color Adjustment<br>Selecting Color<br>Image Resizing<br>Paint and Art Tools<br>Filters                                                                            |                                   |
| Assignments                                                                                                    | Color Modes<br>Important Menu Items & Keyboard Shortcuts<br>Assignment<br>Selections & Basic Image Editing<br>Selection Tools<br>Selection Tools<br>Modifying and Canceling Selections<br>Selection Options bar<br>After Defining a Selection<br>Basic Image Editing<br>Color Modes<br>Color Adjustment<br>Selecting Color<br>Image Resizing<br>Paint and Art Tools<br>Filters<br>Miscellaneous Effects Options                        |                                   |
|                                                                                                    | Color Modes .<br>Important Menu Items & Keyboard Shortcuts .<br>Assignment .<br>Selections & Basic Image Editing .<br>Selection Tools .<br>Modifying and Canceling Selections .<br>Selection Options bar .<br>After Defining a Selection .<br>Basic Image Editing .<br>Color Modes .<br>Color Adjustment .<br>Selecting Color .<br>Image Resizing .<br>Paint and Art Tools .<br>Filters .<br>Miscellaneous Effects Options .<br>View . |                                   |

| Layers & Transformations                                                                                                    | 3-1                                                            |
|----------------------------------------------------------------------------------------------------|----------------------------------------------------------------|
| Layers                                                                                                    | 3-2                                                            |
| Layer Concepts                                                                                                    | 3-2                                                            |
| Getting to Know the Layers Palette                                                                                                    | 3-2                                                            |
| Add/Copy, Name, Reorder, Hide/Show, & Remove Layers                                                                                                    | 3-3                                                            |
| Linking, Merging, and Flattening Layers                                                                                                    | 3-4                                                            |
| De-Fringing a Layer's Edges                                                                                                    | 3-4                                                            |
| Layer Blending, Opacity, and Styles                                                                                                    | 3-5                                                            |
| Locking Layers                                                                                                    | 3-6                                                            |
| Editing Layers                                                                                                    | 3-6                                                            |
| Transformations                                                                                                    |                                                                |
| Tips for using Layers                                                                                                    | 3-11                                                           |
| Assignments                                                                                                    | 3-12                                                           |
| Maske                                                                                                    | <i>A</i> _1                                                    |
| Using Masks                                                                                                    | 4-2                                                            |
| Ouick Mask                                                                                                    | 4-2                                                            |
| Laver Mask                                                                                                    | 4-4                                                            |
| Extracting a Foreground Subject                                                                                                    |                                                                |
| Assignment                                                                                                    |                                                                |
| Creating and Editing Type<br>Two Types of Type<br>The Type Tools<br>Special Effects with Type<br>Applying Special Effects to Text<br>Drop Shadows<br>Warped Text<br>Glows<br>Cutting & Filling | 5-2<br>5-2<br>5-2<br>5-8<br>5-8<br>5-8<br>5-10<br>5-11<br>5-12 |
| Assignment                                                                                                    |                                                                |
| The Last Chapter                                                                                                    | 6-1                                                            |
| Summary                                                                                                    | 6-2                                                            |
| Photoshop Resources                                                                                                    | 6-3                                                            |
| Books                                                                                                    | 6-3                                                            |
| Web Sites                                                                                                    | 6-3                                                            |
| Inspiration                                                                                                    | 6-3                                                            |
| Magazines*                                                                                                    | 6-3                                                            |
| Final Assignment                                                                                                    | 6-4                                                            |

# Layers & 3 Transformations

This chapter contains the following sections:

| Section                                             | Page |
|-----------------------------------------------------|------|
| Layers                                              | 3-2  |
| Layer Concepts                                      | 3-2  |
| Add/Copy, Name, Reorder, Hide/Show, & Remove Layers | 3-3  |
| Linking, Merging, and Flattening Layers             | 3-4  |
| De-Fringing a Layer's Edges                         | 3-4  |
| Layer Blending, Opacity, and Styles                 | 3-5  |
| Locking Layers                                      | 3-6  |
| Editing Layers                                      | 3-6  |
| Transformations                                     | 3-10 |
| Tips for using Layers                               | 3-11 |
| Assignments                                         | 3-12 |

### Layers

Layers are one of the most important features of Photoshop and this lesson will focus entirely on how to work with layers.

#### **Layer Concepts**

Layers are like sheets of transparent plastic that you can paint on and adjust. Like sheets of transparent plastic in the physical world, layers can be added, removed, repositioned, or stuck together. But better than plastic sheets, a layer's transparency can be easily changed as well as how it blends with the layers beneath.

Shown below is an example of a layers palette, the resulting image, and how layers "stack" to produce the image:

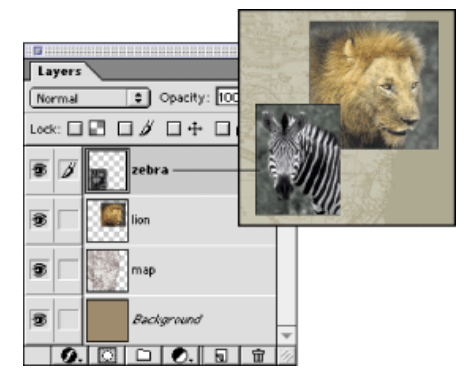

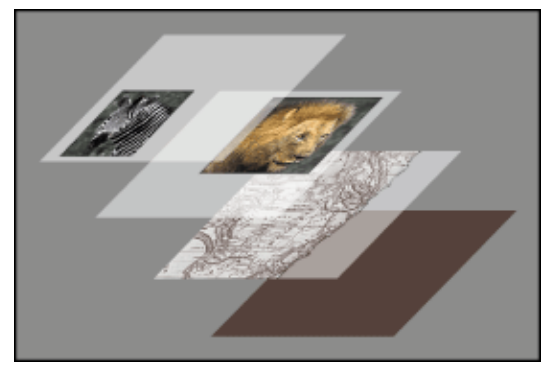

#### Getting to Know the Layers Palette

Below is the Layers palette (If you do not see the Layers palette in Photoshop, then go to the *Window* menu and select *Show Layers*)

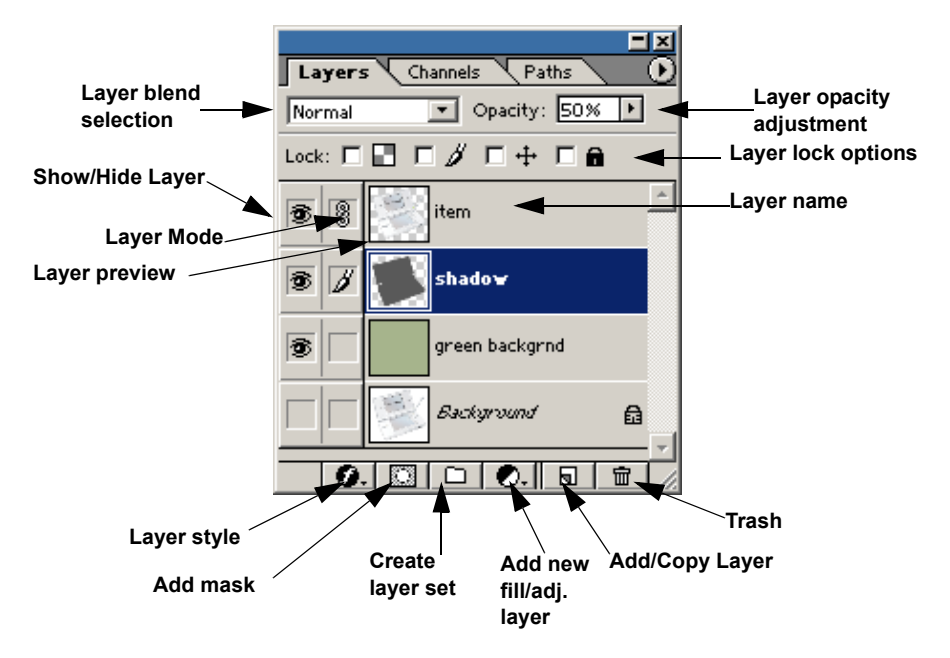

When an image is first opened in Photoshop, it is automatically named "Background," has its opacity set to 100%, and is locked so no Layers palette options (Blend mode, Opacity, locks) can be applied.

When creating a new image, the background can be set to the current background color, white, or transparent.

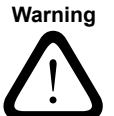

**WARNING:** Photoshop files saved in the PSD (PhotoShop Document) file format will retain layer information, so save your work in the PSD format. You can always come back to it later and edit the file, and save the image in a different format.

#### Add/Copy, Name, Reorder, Hide/Show, & Remove Layers

#### Add/Copy Layer

To add a new layer, click the Add Layer button at the bottom of the Layers palette. This will create a new, blank, and transparent layer.

To copy a layer, drag a layer to the Add Layer button and a duplicate layer appears with a slightly different name (original name + "copy").

#### Name a Layer

To help keep layers straight, it's good practice to give each layer a name. Follow these steps to name a layer:

- Hold down the <Alt> key and double-click the layer you want to name. Result: A dialog box appears to enter the name of the layer and, optionally, give the layer a color code to help in organizing layers.
- **2.** Click OK to finalize the name and color of the layer. *Result: The layer's name and/or color code is changed.*

#### **Reorder Layers**

To change layer order, drag a layer higher or lower on the Layer Palette's layers stack. The order of the layers stack matches their order in the image, with the top layer being highest and the bottom layer being the background.

#### Hide and Show Layers

To hide a layer, click the "eye" button (Show/Hide layer). The layer turns invisible and the "eye" disappears.

To restore a hidden layer, click the empty view Show/Hide Layer button again. This will show the hidden layer and the "eye" again. **Note:** *If no layers are visible or if nothing is under a transparent part of a layer, Photoshop displays a checkerboard pattern.* 

#### **Remove a Layer**

To remove a layer, either select the layer you want to remove and click the palette's Trash button, or drag and drop the layer onto the Trash button.

#### Linking, Merging, and Flattening Layers

#### Link Layers

Linking layers is useful if you want two (or more) layers to move in unison. To use the sheets of transparent plastic analogy, linking layers is like gluing two (or more) plastic sheets together so they can move as a single sheet. This is useful for text and a drop-shadow, or a layer object and an associated glow effect layer.

To link one layer with another, click one layer to make it the active layer. Next, click the Layer Mode button of the second layer you want to link with. The second layer's Layer Mode button changes to a "chain" icon, indicating the layer is now linked to the other layer.

To unlink a layer, click the layer's "chain" Layer Mode button. This breaks the link between the selected layer and the layer(s) it was linked with.

**Note:** Other than sharing a common position on the screen, linked layers are independent of each other; you cannot apply a special effect or edits to both linked layers at the same time (to do so, you would have to merge the two layers).

#### Merge Down/Merge Linked

To merge a layer with the layer directly underneath, use the keyboard shortcut  $\langle Ctrl \rangle + E$  (if this is done on a linked layer, the linked layers will merge to become one layer).

#### **Flatten Visible Layers**

To flatten all the image's visible layers and leave the hidden layers alone, use the keyboard shortcut  $\langle$ Shift $\rangle$  +  $\langle$ Ctrl $\rangle$  + E.

#### **Flatten Layers**

To merge all the image's layers into a single layer go to the Layers menu and select *Flatten*.

#### **De-Fringing a Layer's Edges**

Often, after editing, a layer has an unsightly "fringe" or "halo" around its edges. This can be removed by using one of the *Layer* > *Matting* tools.

- *Defringe* removes a specified number of pixels from the layer's edges.
- *Remove Black Matte* removes any dark pixels from the layer's edges.
- *Remove White Matte* removes any white pixels from the layer's edges.

#### Layer Blending, Opacity, and Styles

Blending, Opacity, and Styles provide useful subtle and not-so subtle effects.

#### Blending

As with the paint tools in the previous chapter (page 2-16), there's a plethora of blending modes that can be applied to a layer. Blends affect how the selected layer interacts with the layer below it.

#### Opacity

Use this to adjust the layer's transparency. A layer with 100% opacity is completely opaque and the layer underneath cannot be seen. A layer with 0% opacity is completely transparent and the layer underneath can be clearly seen. Between these two extremes is varying degrees of transparency, thus you can make a layer so faint one can barely see it or make a layer show just a hint of the layer beneath.

Opacity can be adjusted by clicking the upsidedown triangle next to the Opacity field and using the horizontal slider or by clicking in the Opacity field and typing the number you want (between 0 and 100%).

#### Layer Style

A layer style is a pre-made special effect that can applied to a layer. Unlike a filter effect, you can also make adjustments *after* it has been applied to a layer. Another difference between styles and filters is that styles can be used in combination. On the left side of every Style dialog box, there are check boxes that you can click to select other Styles to use.

The basic styles listed in the Styles menu include:

- Blending Options
- Drop Shadow
- Inner Shadow
- Outer Glow
- ► Inner Glow
- Bevel & Emboss
- Satin
- Color Overlay
- Gradient Overlay
- Pattern Overlay
- Stroke

#### **Locking Layers**

A selected layer can be locked so it cannot be modified, repositioned, or deleted. On the Layers palette above the stack of layers are four lock checkboxes. From left to right, those lock settings are:

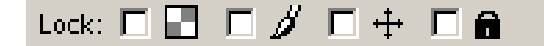

- Lock transparent pixels (checkerboard icon) Stops any modification to the transparent area of a layer. This is useful if you want to restrict edits to the non-transparent parts of a layer.
- Lock image pixels (paint brush icon)
   Stops any modification to the image other than position, opacity, and blend mode. This is useful if you want to protect a layer from being accidently modified. This option also locks the layer's transparent pixels.
- Lock position (vertical and horizontal arrows icon) Keeps the layer in its current position so it cannot be moved.
- Lock all (padlock icon) Stops ALL modification to the layer. A locked layer cannot be modified or removed.

#### **Editing Layers**

Unless it is locked, a layer can be edited using any tool in the Toolbox palette and any special effects filter in the Filters menu.

**Note:** To utilize the full range of tools and filters, it is best to edit your graphic in RGB mode and when finished, convert it to CMYK if necessary.

#### Exercise: Big City, Big Bear

The goal of this exercise is to take a photo of Fred Bear and make him look gigantic by placing him behind a city skyline by applying and editing layers.

**Example files:** Q:\Department\Photoshop\exercises\exercise\_3seattle.tif and Q:\Department\Photoshop\exercises\exercise\_3fred\_bear.psd

1. Open an existing Photoshop photo of Fred Bear and a photo of Seattle. Drag and drop the Fred Bear photo into the Seattle picture.

Result: The Fred Bear photo appears on top of the Seattle photo.

- **2.** Close the Fred Bear photoshop file.
- **3.** Press **<Alt>** and double-click the Fred Bear layer to display the Layer Properties box, name it "Fred Bear" and click OK to set the layer name.

Result: The layer's name changes to "Fred Bear."

Continued on the next page...

4. Press <**Alt**> and double-click the Background layer.

*Result: The layer's name changes to "Layer 0" and the layer's padlock icon disappears (the layer is unlocked and can now be edited).* 

**5.** Press **<Alt>** and double-click the "Layer 0" layer to display the Layer Properties box, name it "Seattle" and click OK to set the layer name.

Result: The layer's name changes to "Seattle."

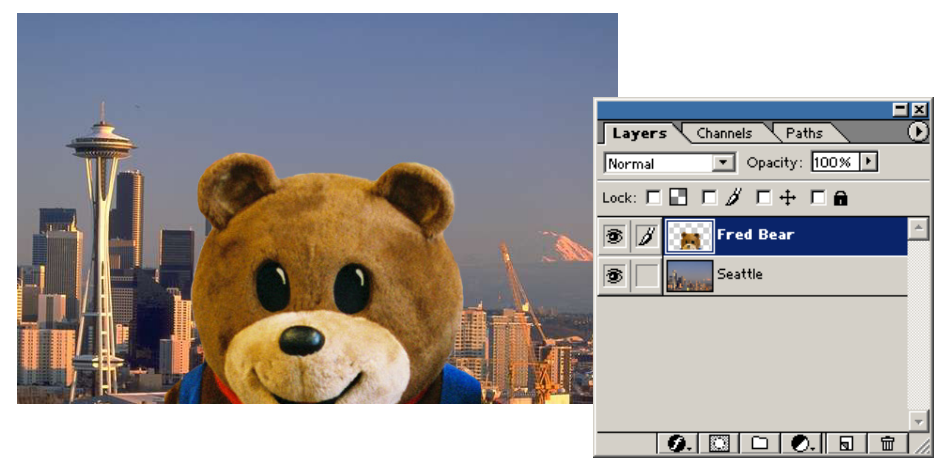

**6.** In the Layers palette, drag the Seattle layer to the "Add New Layer" button at the bottom.

Result: A new layer appears named "Seattle copy"

7. In the Layers palette, drag "Seattle copy" over the Fred Bear layer.

*Result: The "Seattle copy" layer appears above the "Fred Bear" layer and Fred Bear disappears (covered up by the "Seattle copy" layer).* 

**8.** In the Layers palette, click the View Layer (eye) icon for the "Seattle" and "Fred Bear" layers to hide the layers.

Result: The eye icons for the two layers disappear (because "Seattle copy" completely covers both lower layers and is visible, no changes are visible in the image).

- **9.** Select the Magic Wand tool from the Toolbox and in the Tool Options bar, set its tolerance to 25 and make sure the Anti-Alias and Contiguous boxes are checked.
- **10.** Hold down the **<Shift>** key and click parts of the sky above Seattle and the distant hills.

Result: Most, if not all, of the sky and distant hills are selected.

Note: The Magic Wand isn't perfect and some parts of the city may be selected as well. Use the Magnifying Glass icon to zoom in on an area, hold down <**Alt**> (subtract from selection) and use the Lasso tool to deselect the building parts that the Magic Wand included.

Continued on the next page ....

- **11.** Go to the menu *Select > Feather*, set the Feather radius to 1 pixel, and click OK.
- 12. Press < Delete>.

*Result: The selected area of the "Seattle copy" layer disappears, showing the Photoshop checkerboard pattern.* 

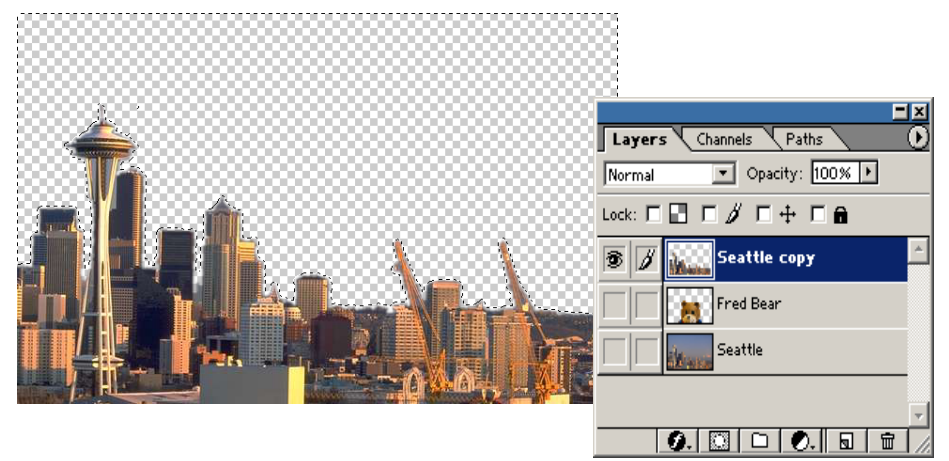

**Note:** *If the mountain in the background still remains, then use the Eraser to remove it.* 

- **13.** Press **<Ctrl>** + **D** to turn off the selection.
- 14. Click the View Layer icon for the "Fred Bear" and "Seattle" layers.

Result: The two layers appear. The resulting image shows Fred Bear looming large peeking over buildings. This looks good, but could be better by making the light on Fred Bear more closely match his surroundings.

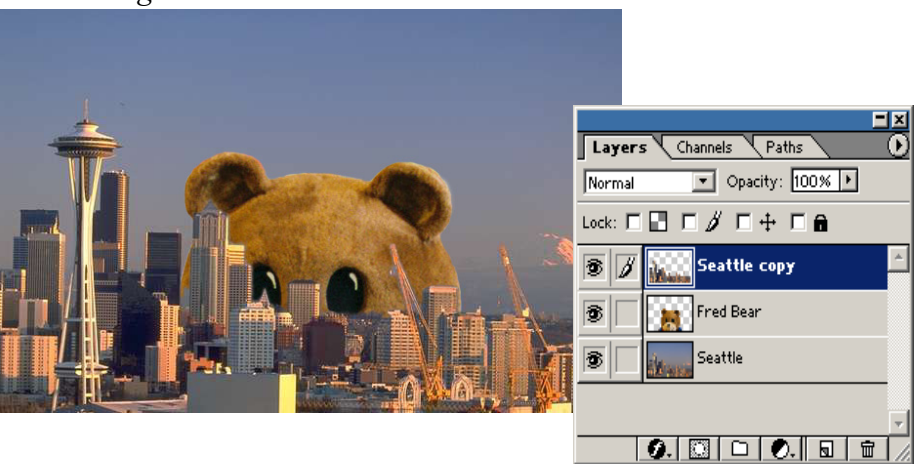

**15.** Drag the Fred Bear layer to the Add New Layer button at the bottom to make a copy.

Result: A new layer "Fred Bear copy" appears.

Continued on the next page...

**16.** Go the menu *Filter* > *Render* > *Lighting Effects*.

Result: The Lighting Effects dialog box appears.

17. Set the light Style to "Soft Omni," reposition the light in the preview box to Fred Bear's left side so his left side is illuminated, and click the top white box to bring up a color selection box and set the light color to a light yellowish-orange color (like sunlight at dusk). Click OK to exit the Lighting Effects box and apply the filter.

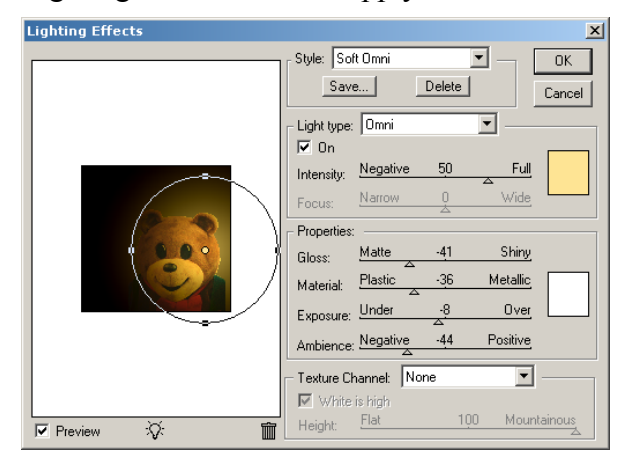

*Result: The lighting of "Fred Bear copy" changes and approximately matches that of the light falling on the city.* 

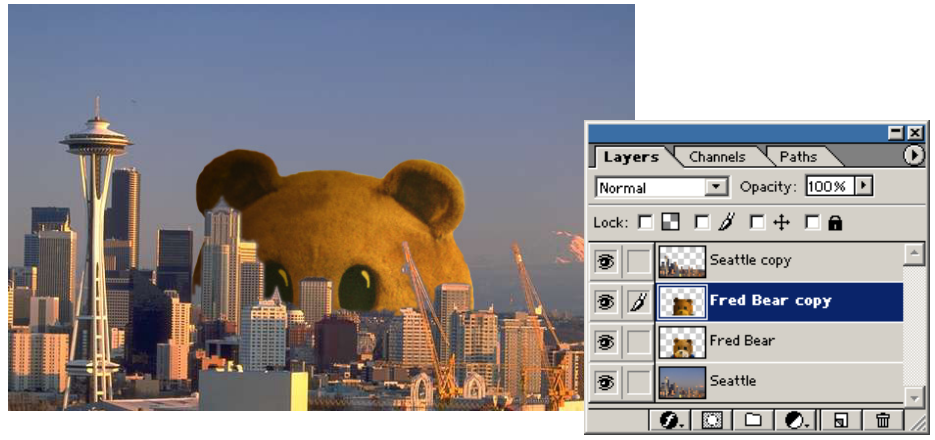

**18.** Save the Photoshop file to your personal folder.

### Transformations

To resize (scale), rotate, skew, distort, or flip a layer or selection, use one of the Edit menu options, *Free Transform* or *Transform*.

#### **Free Transform**

#### Edit > Free Transform

Freehand transforms a selection or layer with the mouse. To scale a transformation, click a corner handle box on the edge of the selection or layer and move the mouse while holding the mouse button down. To distort the layer or selection, press **<Ctrl>**. The mouse pointer changes and you can grab the corner handles to reshape the layer or selection. Finalize the transformation by double-clicking the image or cancel it by pressing **<Esc>**.

#### Transform

#### *Edit* > *Transform*

To adjust with precision, edit the Options bar fields at the top of the screen.

Finalize the transformation by clicking the checkbox button (or press **<Enter**>) or cancel it by clicking the X button (or press **<Esc**>).

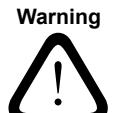

**WARNING:** A transformed selection is "cut" from its layer and any empty space will be transparent or filled with the background color.

See the table below for a brief description of each Transform option:.

| Transformation                                 | Description                                                                                                    |
|------------------------------------------------|----------------------------------------------------------------------------------------------------|
| Again                                          | Repeats the last Transform action performed.                                                                                                    |
| Scale                                          | Resizes the selected area or layer.<br><b>Note:</b> To keep the resizing proportional, press < <b>Shift</b> > while<br>resizing freehand                                                                                                    |
| Rotate                                         | When editing freehand, clicking inside the layer or selected<br>area and moving the mouse lets you reposition the area or<br>layer, while selecting a side or corner handle lets you rotate<br>the layer or selection.                                                                                                    |
| Skew<br>Distort<br>Perspective                 | All three of these transformation options are similar to each<br>other in that they let you twist, stretch, and distort a selected<br>area or layer. However they all differ from each other in<br>subtle ways. <i>Skew</i> twists a selection, <i>Distort</i> twists and<br>scales a selection, and <i>Perspective</i> adjusts the view of a<br>selection or layer as if it were a 3-dimensional object. |
| Rotate 180°<br>Rotate 90° CW<br>Rotate 90° CCW | Rotates the selection or layer 180°, 90° clockwise, or 90° counter-clockwise.                                                                                                    |
| Flip Horizontal<br>Flip Vertical               | Flips the selection or layer horizontally or vertically.                                                                                                    |

### **Tips for using Layers**

Some brief tips for using layers:

- Layers are good for giving yourself room for error and experimentation. Copy a layer (and then hide the original layer) and make your edits until satisfied with the results. If you make a mistake and Undo or Step Backward isn't enough, then just delete the modified layer, recopy the original layer, and try again.
- To resize, rotate, skew, distort, or flip a layer use the Transform options (see page 3-10).
- Instead of performing a 3-step process of copying/cutting a selected area to the clipboard, make a new layer, and then pasting it to the new layer, do this instead:

With your selected area defined go to the menu *Layer* > *New* > *Layer via Copy* or *Layer via Cut*. With one click you can copy or cut the selection to a new layer.

- When doing composite images (making a single image from two or more separate images), here are some important points to remember:
  - Keep backgrounds simple (for the image that is going on top of another layer), that way less effort is spent on clean-up.
  - Isolate elements on separate layers for more flexible editing.
  - Ensure that the elements you want to combine are on the same scale with each other (unless one's goal is to not have scales match, like a giant bear towering over Seattle).
  - A subtle factor that makes a fake image more believable is the behavior of light. As you saw in the "Big City, Big Bear" exercise, having one element's lighting match the other makes for a more believable image. Discrepancies in lighting are one of those small, subtle things the viewer can subconsciously pick up on and know immediately that "it just doesn't look right."

## Assignments

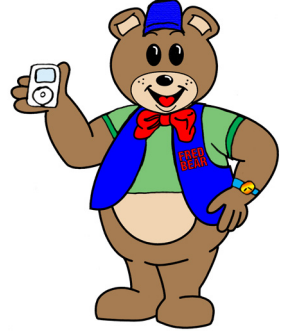

#### 1. Photoshop "Dress Up"

Open the Photoshop file in

Q:\Department\Photoshop\assignments\assignment\_3a.psd. Use the Layers palette to rearrange, reposition, view, modify, or hide the file's various layers. When done, flatten layers and save the image to the / Photoshop folder in your personal folder in a different file format.

Extra challenge: Add a new layer (either a whole new layer or a modified copy of an existing layer) to make a new element to add to the picture.

#### 2. Bad Fake Photo

Start your future in tabloid illustration now! Scan a couple photos of a person, place, or thing and combine them using layers in whatever way you want to.

#### 3. Line Drawing

When a document requires an picture of an object (handheld unit, U-Scan station, etc.), a photo is easy to make but often doesn't reproduce very well when printed. A line drawing reproduces better, conveys essential information, and looks more professional.

Open the sample image

Q:\Department\Photoshop\assignments\assignment\_3c.tif, and make a tracing of the image. Save it to your personal folder.

#### Hints:

To simulate tracing paper, make a white layer above the image and reduce its opacity enough to see the edges of the picture beneath while still being able to see the black lines of the outline on the "tracing paper."
Trace the image with any paint/draw tool you want, but two recommended tools are the Polygon Lasso tool (outline an area and use Stroke to make the line) and the Line tool (draw the outline then go to *Layer > Rasterize > Shape* to convert the vector outline to a bitmap).
When done, save the Photoshop file to your personal folder, set the "tracing paper" layer's Opacity to 100%, flatten layers, and save the final image with a different name and/or file format to your personal folder.

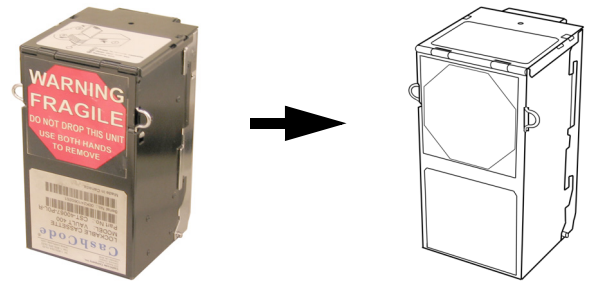